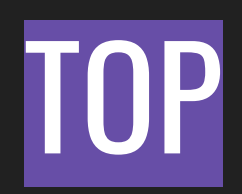

## Gestione video e immagini

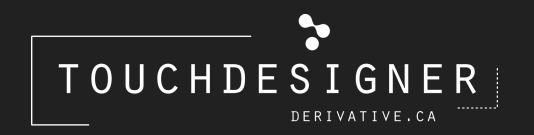

Fiorella Minnucci

## VISUALIZZAZIONE

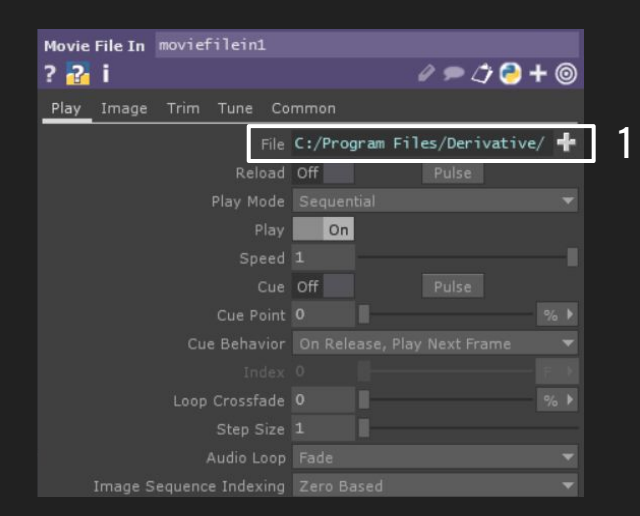

### MOVIE FILE IN Inserire video o immagini

1. File: selezionare il file da caricare

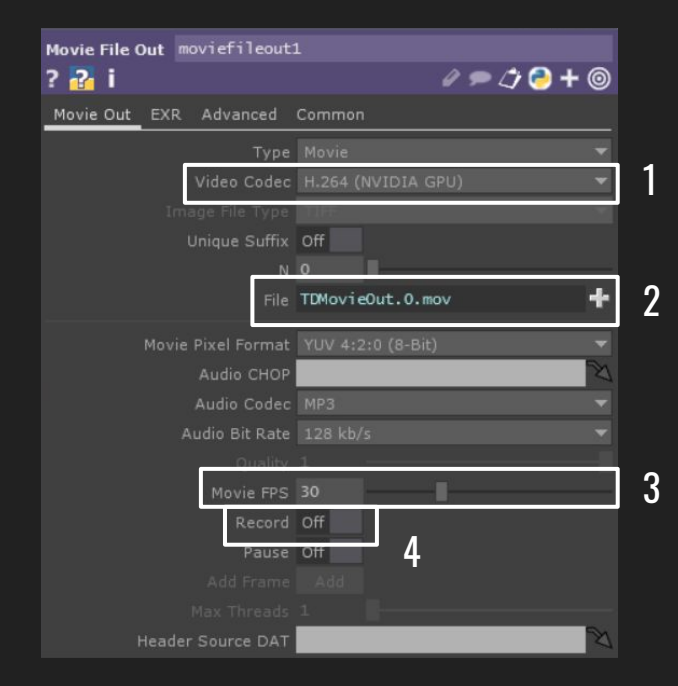

#### MOVIE FILE OUT Registrare video

- 1. Video Codec: selezionare il formato di registrazione
- 2. File: selezionare la cartella di destinazione
- 3. Movie fps: impostare gli fps
- 4. Record ON: inizio registrazione
- 4. Record OFF: stop registrazione

ATTENZIONE: ogni volta che si fa una registrazione bisogna rinominare il video altrimenti verrà sovrascritto a quello precedente

# **VIDEO DEVICES**

### VIDEO DEVICE IN

Video dalla camera del pc o un device esterno

## VIDEO DEVICE OUT

Manda il video/immagine a un device esterno

| Kinect | kinect1           |                    |             |
|--------|-------------------|--------------------|-------------|
| ? 🔁    | i                 |                    | / 🗩 🗇 🔗 🕇 🎯 |
| Kinect | Common            |                    |             |
|        | Active            | On                 |             |
|        | Hardware Version  | Version 2          | *           |
|        | Sensor            |                    |             |
|        | Image             | Color              | *           |
|        | Camera Resolution |                    | ×           |
|        | Skeleton          | Depth<br>Raw Depth | *           |
|        | Near Dep h Mode   |                    |             |
|        | Mirror Image      |                    |             |
|        | Camera Remap      |                    |             |
|        | Too Close Value   | Depth Point Cloud  |             |
|        |                   |                    |             |
|        |                   |                    |             |
|        |                   |                    |             |

LEAP MOTION Video del Leap Motion

OCULUS RIFT Video dell'Oculus Rift

#### <mark>KINECT</mark> Video della Kinect

1. Hardware version: ci sono 2 versioni corrispondenti alle versioni delle kinect (1 e 2)

- 2. Image: diverse tipologie di visualizzazione dell'immagine
  - Color: video
  - Depth: profondità
  - Infrared: infrarossi
  - Player index: riconoscimento delle persone (la kinect riconosce un massimo di 6 persone in contemporanea)
  - Point cloud

# **MODIFICA E REGOLAZIONE**

BLUR Sfoca

CHROMA KEY Regola colore, saturazione e altri valori

> **EDGE** Visualizza i bordi in bianco

> > LEVEL

Regola contrasto, luminosità, gamma, ecc.

#### MONOCHROME Bianco e nero

#### RAMP

Crea una sfumatura tra 2 o più colori

#### TRANSFORM

Permette di scalare, ruotare e traslare le immagini/video

# COMPOSIZIONE

### ADD

Aggiunge le 2 immagini/video in input

COMPOSITE Unisco più video/immagini

> CONSTANT Immagine/colore fisso

DIFFERENCE Differenza tra i 2 input

## FEEDBACK

Utilizzato per creare loop

#### FLIP

Capovolge l'immagine in orizzontale e verticale

#### MULTIPLY

Moltiplica le immagini di 2 input

OVER Input1 sopra Input2

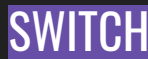

Passa da un'immagine/video ad un altro

1. Index: seleziona l'input da visualizzare, il conteggio parte da O quindi il primo video corrisponde a O, il secondo a 1 e così via

2. Blend between inputs: il passaggio da un video all'altro può avvenire in decimali o per numeri interi

- ON: vengono considerati i decimali per cui il passaggio da un video all'altro avviene con un fade
- OFF: vengono considerati i numeri interi per cui il passaggio è netto tra i video

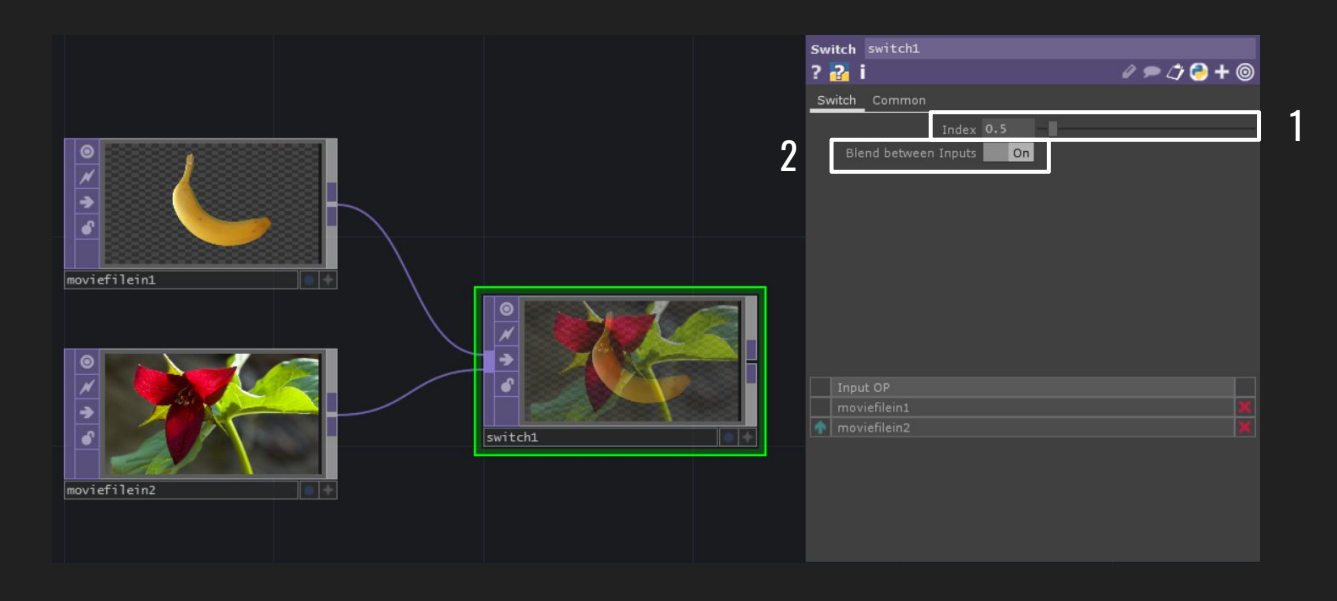

NOISE Genera pattern di disturbo

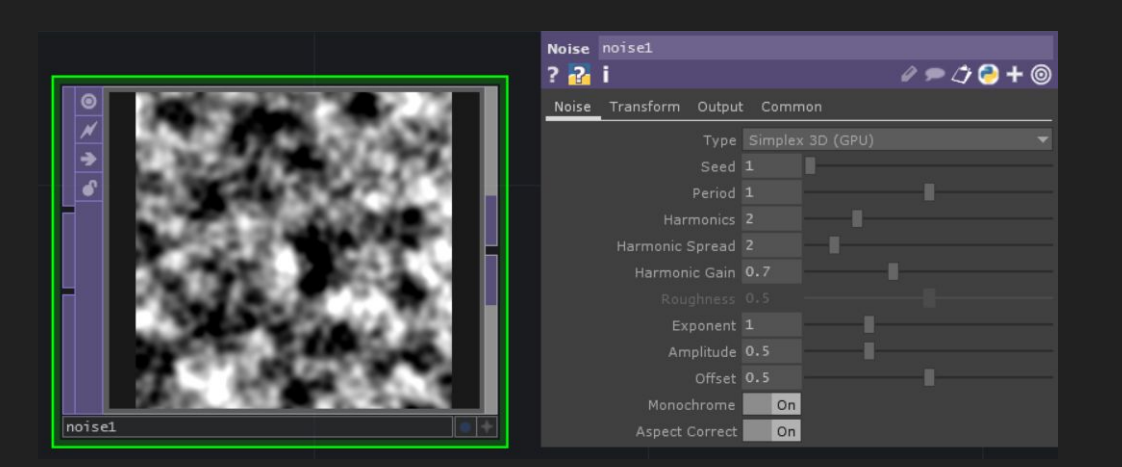

TEXT Crea testo

Text: inserire testo
Font > modifica il font
Color > modifica il colore

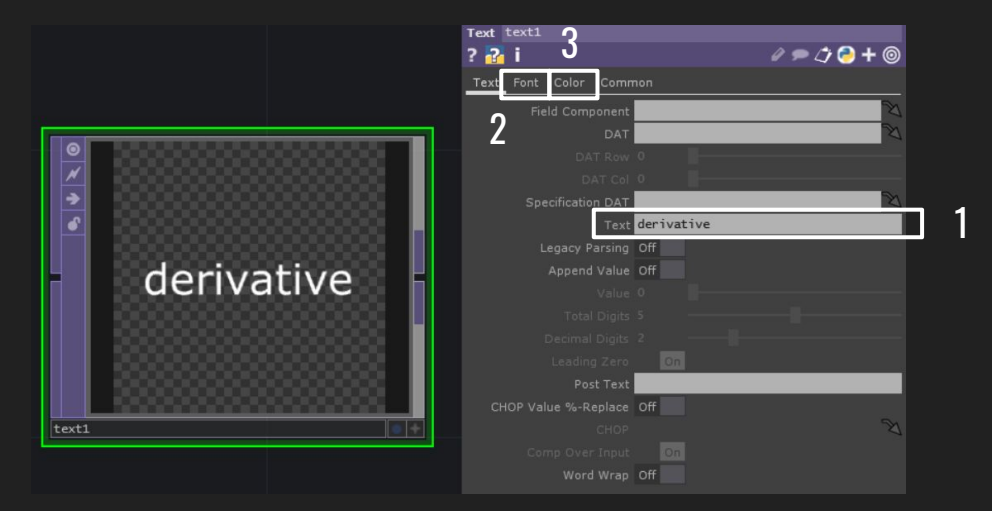

# GESTIONE

1

IN Usato per creare un input in un COMP, l'ingresso è sul lato sinistro del blocco (1)

**OUT** Usato per creare un output in un COMP, l'ingresso è sul lato destro del blocco (2)

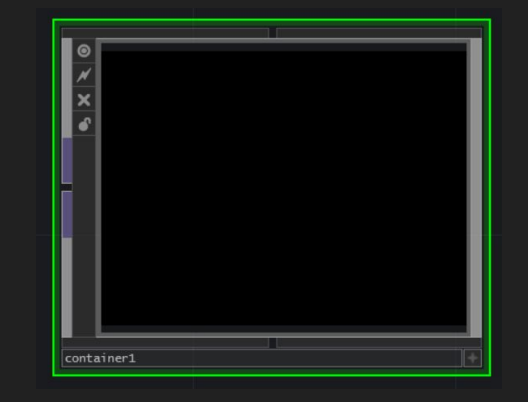

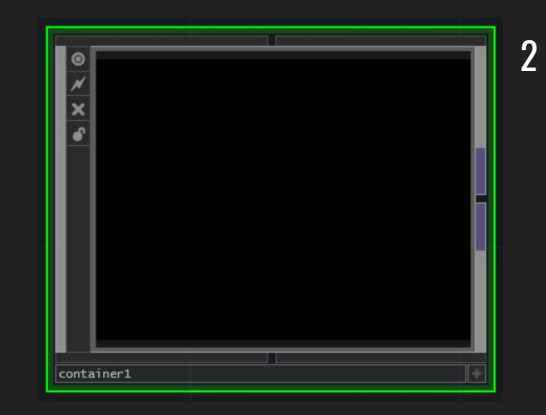

### NULL

Blocco neutro che troviamo in tutti gli Operators, non apporta alcuna modifica. Il NULL TOP viene usato per visualizzare una rete di TOP.

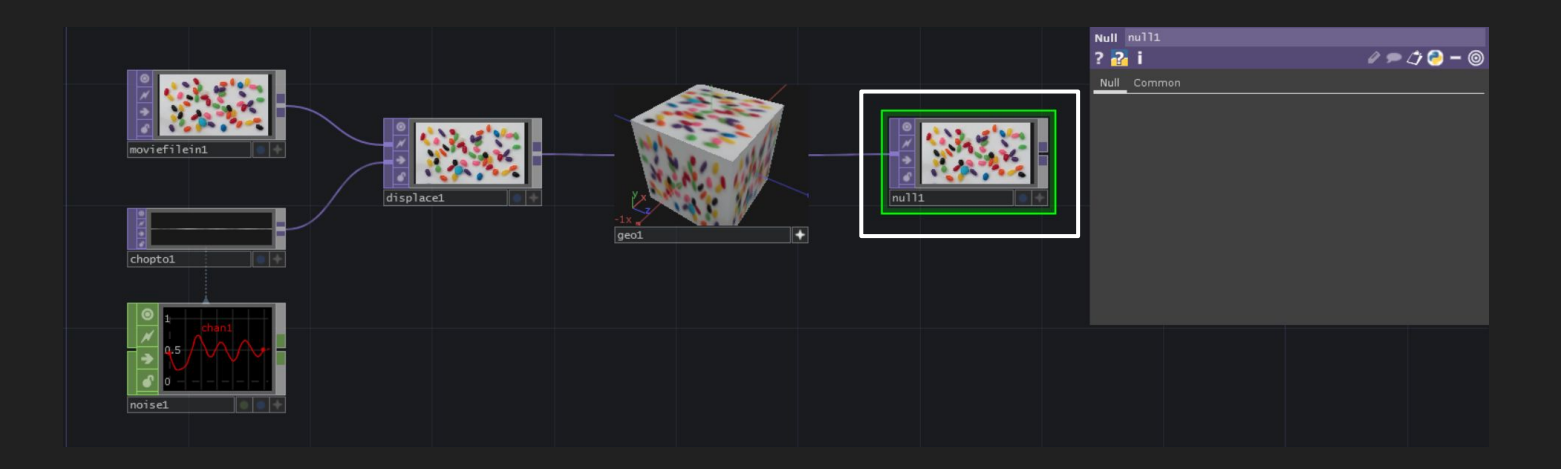

### **CHOP TO** Trasforma un CHOP in un TOP.

Trascinare un blocco CHOP sopra il CHOP TO per visualizzare i dati in formato video/immagine.

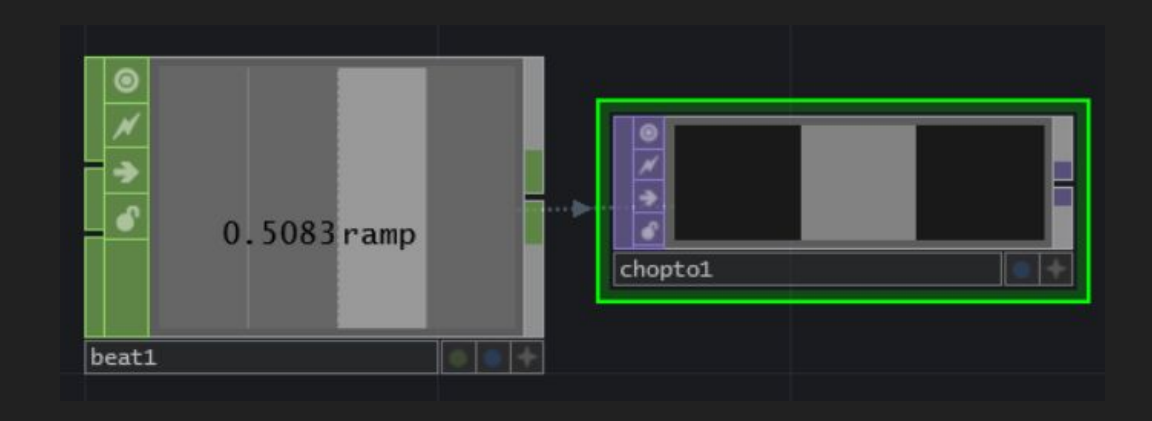

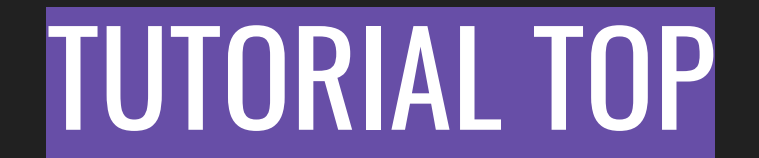

In questo primo tutorial vedremo come poter passare da un video ad un altro premendo un bottone. Utilizzeremo alcuni dei blocchi spiegati sopra e ne verranno introdotti di nuovi. 1. Apriamo Touchdesigner: il programma ci presenta in automatico una patch già fatta, selezioniamo tutti i blocchi tenendo premuto il tasto destro del mouse e trascinando fino a selezionarli tutti e li eliminiamo.

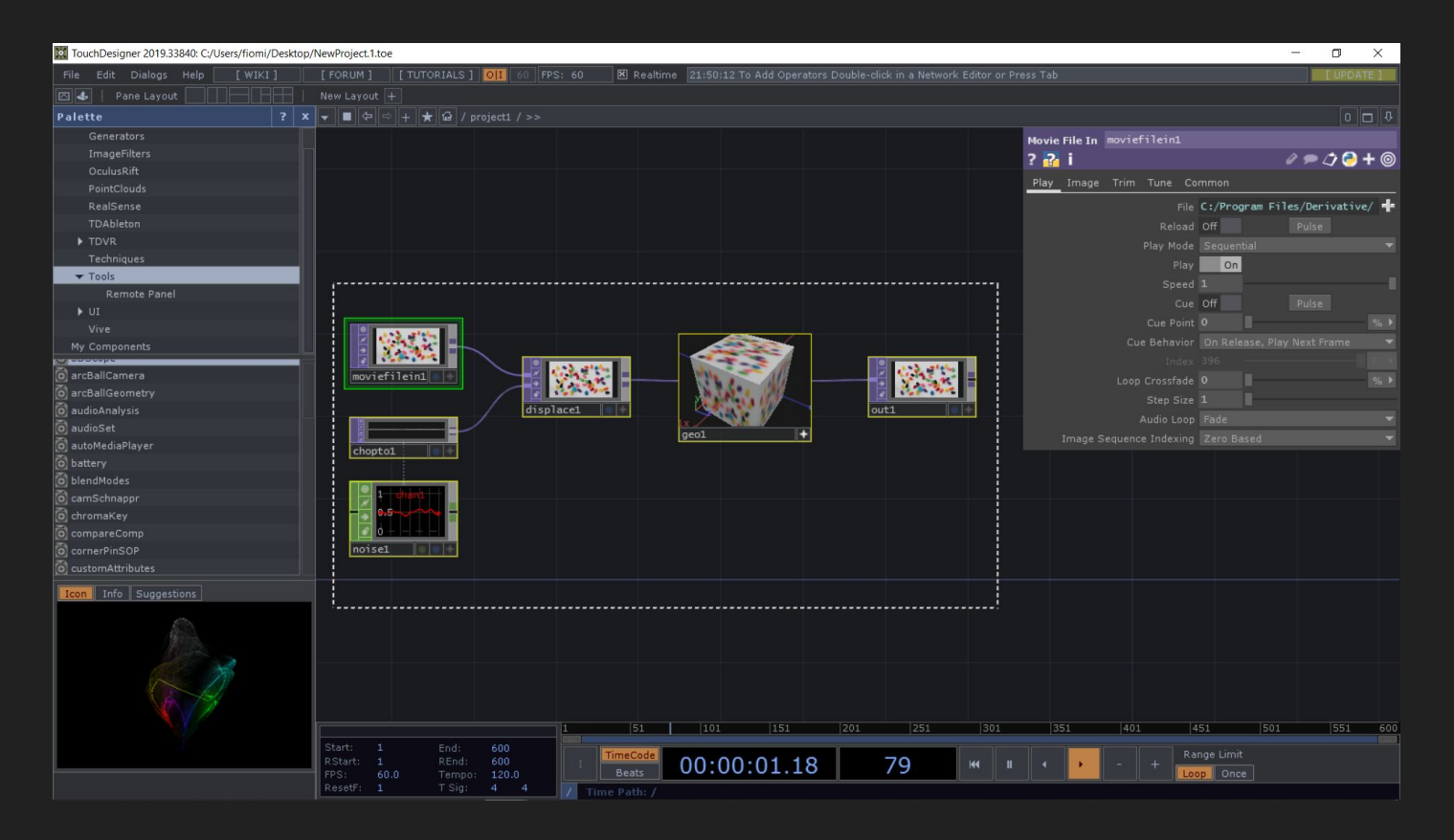

2. Per poter iniziare ad inserire dei blocchi facciamo doppio click sullo sfondo e si aprirà la Op Create Dialog: selezioniamo la voce TOP e come primo blocco inseriamo un Movie File In (possiamo cercare i blocchi anche nella casella di ricerca).

Casella di ricerca

| OP Creat   | te Dial | og     |            |           |       |            |  |  | > |
|------------|---------|--------|------------|-----------|-------|------------|--|--|---|
| movie file | in in   |        |            |           |       |            |  |  |   |
| COMP       | TOP     | СНОР   | SOP        | MAT       | DAT   | Custom     |  |  |   |
| Add        |         | Emboss | -          | Honochr   | onno  | Projection |  |  |   |
|            |         |        |            | Movie Fil | e In  | Flamp      |  |  |   |
|            |         |        | _          | Movie Fil | e Out | RealSense  |  |  |   |
|            |         |        |            |           |       |            |  |  |   |
|            |         |        |            |           |       |            |  |  |   |
|            |         |        |            |           |       |            |  |  |   |
|            |         |        |            |           |       |            |  |  |   |
|            |         |        |            |           |       |            |  |  |   |
|            |         |        |            |           |       |            |  |  |   |
|            |         |        |            |           |       |            |  |  |   |
|            |         |        |            |           |       |            |  |  |   |
|            |         |        |            |           |       |            |  |  |   |
|            |         |        |            |           |       |            |  |  |   |
|            |         |        |            |           |       |            |  |  |   |
|            |         |        | ure Select |           |       |            |  |  |   |
|            |         |        |            |           |       |            |  |  |   |
|            |         |        |            |           |       |            |  |  |   |
|            |         |        |            |           |       |            |  |  |   |
|            |         |        |            |           |       |            |  |  |   |
|            |         |        |            |           |       |            |  |  |   |
|            |         |        |            |           |       |            |  |  |   |
|            |         |        |            |           |       |            |  |  |   |
|            |         |        |            |           |       |            |  |  |   |
|            |         |        |            |           |       |            |  |  |   |
|            |         |        |            |           |       |            |  |  |   |

3. Questo blocco può visualizzare sia video che immagini, per poter cambiare contenuto ci spostiamo sul Panel sulla destra: File > + > seleziono un file > Apri.

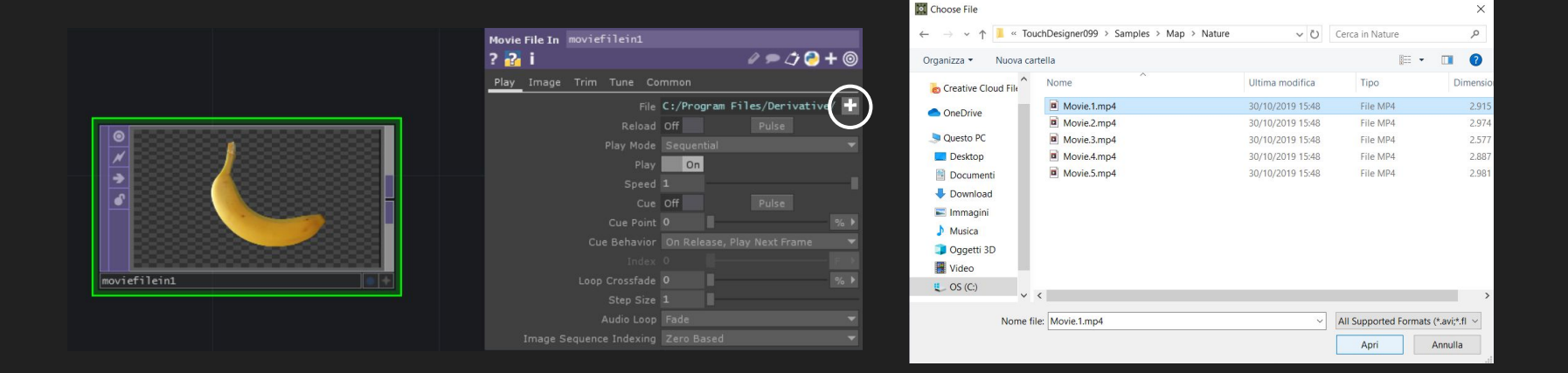

4. Selezioniamo il Movie File In, lo copiamo e incolliamo 2 volte: a questo punto abbiamo 3 video/immagini uguali, cambiamo il contenuto degli ultimi 2 per poterli distinguere.

5. Apriamo di nuovo la Op Create Dialog e selezioniamo il blocco Switch.

| OP Create Dialog |     |      |     |     |     |            |                 |   |  |  |
|------------------|-----|------|-----|-----|-----|------------|-----------------|---|--|--|
| switch           |     |      |     |     |     |            |                 |   |  |  |
| СОМР             | ТОР | СНОР | SOP | MAT | DAT | Custom     |                 | _ |  |  |
|                  |     |      |     |     |     | Projection | Switch          |   |  |  |
|                  |     |      |     |     |     | Ramp       | Syphon Spout In |   |  |  |
|                  |     |      |     |     |     |            |                 |   |  |  |
|                  |     |      |     |     |     |            |                 |   |  |  |
|                  |     |      |     |     |     |            |                 |   |  |  |
|                  |     |      |     |     |     |            |                 |   |  |  |
|                  |     |      |     |     |     |            |                 |   |  |  |
|                  |     |      |     |     |     |            |                 |   |  |  |
|                  |     |      |     |     |     |            |                 |   |  |  |
|                  |     |      |     |     |     |            |                 |   |  |  |
|                  |     |      |     |     |     |            |                 |   |  |  |
|                  |     |      |     |     |     |            |                 |   |  |  |
|                  |     |      |     |     |     |            |                 |   |  |  |
|                  |     |      |     |     |     |            |                 |   |  |  |
|                  |     |      |     |     |     |            |                 |   |  |  |
|                  |     |      |     |     |     |            |                 |   |  |  |
|                  |     |      |     |     |     |            |                 |   |  |  |
|                  |     |      |     |     |     |            |                 |   |  |  |
|                  |     |      |     |     |     |            |                 |   |  |  |
|                  |     |      |     |     |     |            |                 |   |  |  |
|                  |     |      |     |     |     |            |                 |   |  |  |
|                  |     |      |     |     |     |            |                 |   |  |  |
|                  |     |      |     |     |     |            |                 |   |  |  |
|                  |     |      |     |     |     |            |                 |   |  |  |
|                  |     |      |     |     |     |            |                 |   |  |  |

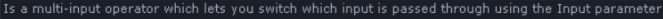

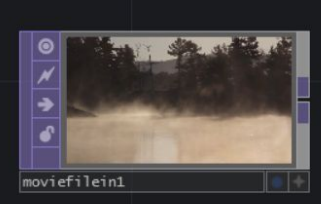

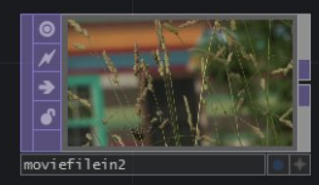

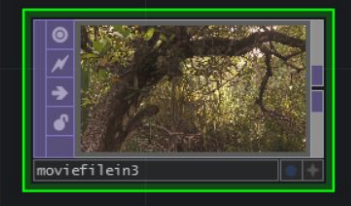

6. Selezioniamo i 3 Movie File In e trasciniamo il nodo di uscita di uno in quello di entrata dello Switch: così facendo tutti e 3 si connetteranno.

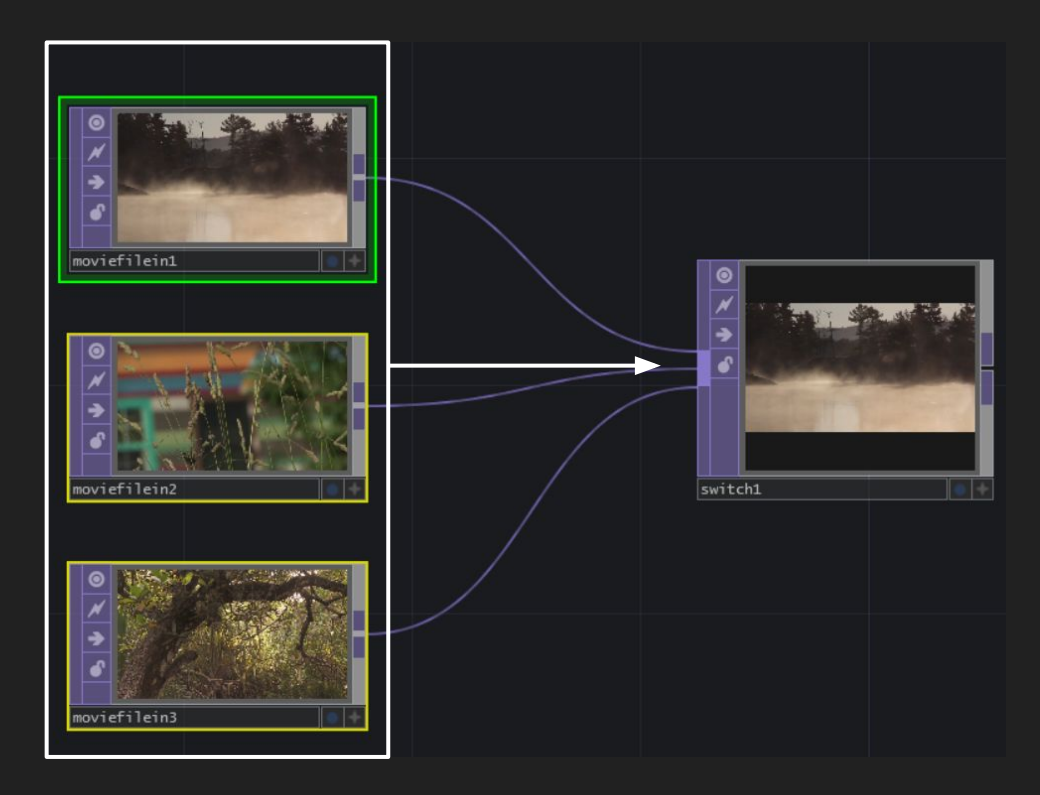

7. In ultimo aggiungiamo un Null dopo lo Switch per la visualizzazione finale e lo rinominiamo 'Final' facendo doppio click sopra al nome del blocco 'Null1'.

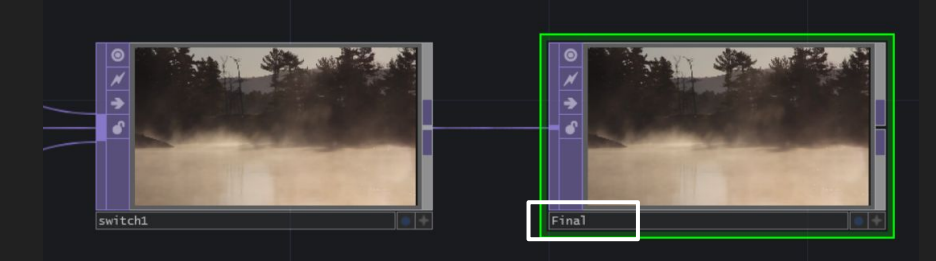

8. Per poter visualizzare meglio il nostro lavoro possiamo aprire un'anteprima: nell'ultimo blocco ('Final') troviamo in basso a destra un pallino blu (Display) che serve a visualizzare sullo sfondo il contenuto del blocco.

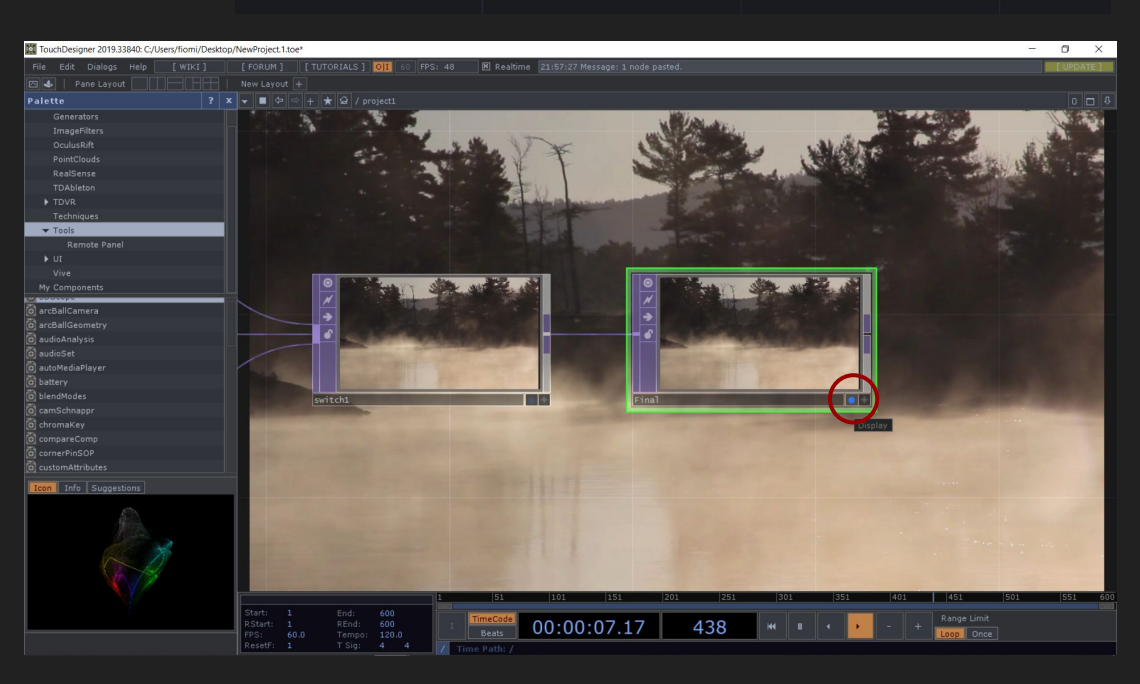

Abbiamo costruito la nostra rete di blocchi ora non resta che creare un modo per poter passare da un video ad un altro.

Torniamo sul blocco Switch, ci spostiamo nel Panel > Index: trascinando la barra notiamo che i video switchano fra loro quando passiamo da O a 1 a 2 (ricordo che in Touch lo O viene considerato per cui in questo caso è associato a 'Moviefilein1').

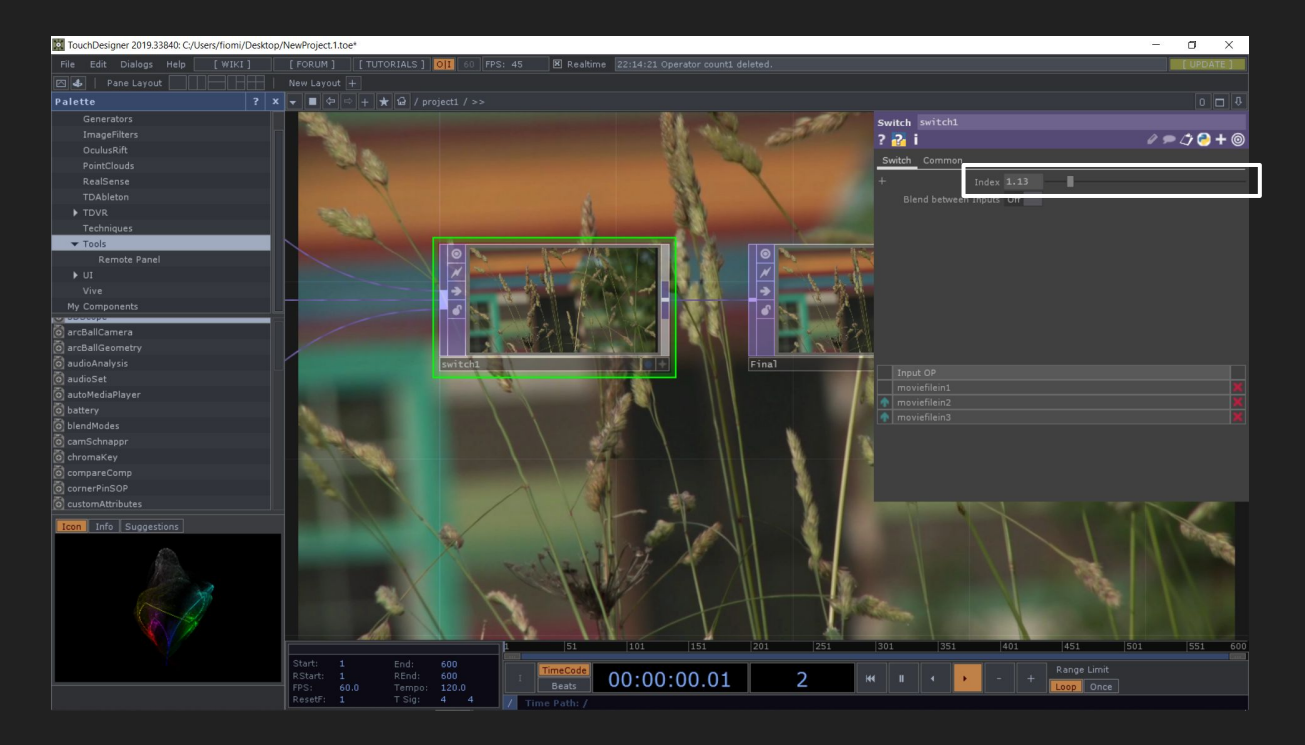

9. Inseriamo un nuovo blocco: Button (che troviamo nei COMP). Questo blocco è di tipo interattivo, per poterlo attivare bisogna cliccare sul Viewer Active in basso a destra: notiamo che i bordi del blocco spariscono e possiamo cliccare sul bottone.

| OP Create Dialo | g         |        |  |  |  |  |
|-----------------|-----------|--------|--|--|--|--|
| button          |           |        |  |  |  |  |
| СОМР ТОР        |           | MAT    |  |  |  |  |
| 3D Objects      | Papelo    | Other  |  |  |  |  |
| Ambient Light   | Button    | ase    |  |  |  |  |
| Blend           | Container | engine |  |  |  |  |
|                 |           |        |  |  |  |  |
|                 |           |        |  |  |  |  |
|                 |           |        |  |  |  |  |
|                 |           |        |  |  |  |  |
|                 |           |        |  |  |  |  |
|                 |           |        |  |  |  |  |
|                 |           |        |  |  |  |  |
|                 |           |        |  |  |  |  |
|                 |           |        |  |  |  |  |
|                 |           |        |  |  |  |  |
|                 |           |        |  |  |  |  |
|                 |           |        |  |  |  |  |
|                 |           |        |  |  |  |  |
|                 |           |        |  |  |  |  |
|                 |           |        |  |  |  |  |
|                 |           |        |  |  |  |  |
|                 |           |        |  |  |  |  |
|                 |           |        |  |  |  |  |
|                 |           |        |  |  |  |  |
|                 |           |        |  |  |  |  |
|                 |           |        |  |  |  |  |
|                 |           |        |  |  |  |  |

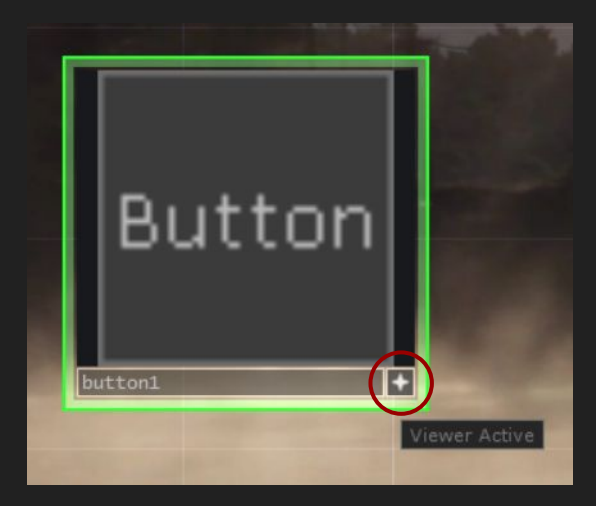

10. Per poter visualizzare cosa sta succedendo inserisco un Null (CHOP) dopo il Bottone: cliccando sul bottone noto che il Null visualizza 1 quando il Bottone è premuto e O quando non lo è.

11. Avere solo O e 1 a noi non serve, abbiamo bisogno di un altro valore poichè abbiamo 3 video: avremo bisogno di O, 1 e 2. A questo punto aggiungiamo il blocco Count (CHOP) tra il bottone e il Null. Per farlo possiamo cliccare col tasto destro del mouse sull'uscita del Bottone e selezionare il blocco che si connetterà in automatico al Bottone (input) e al Null (output).

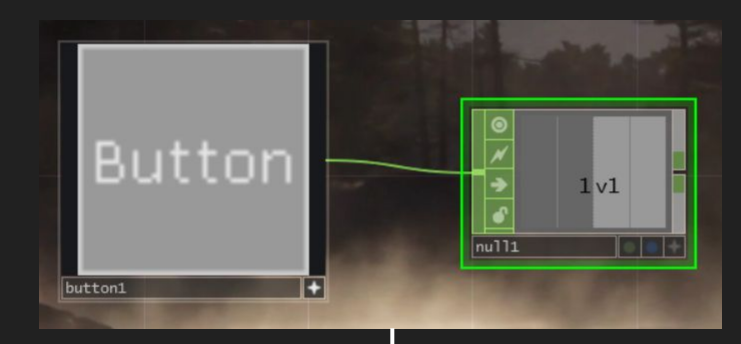

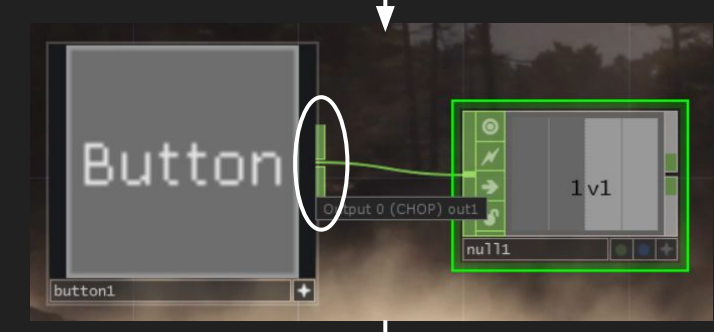

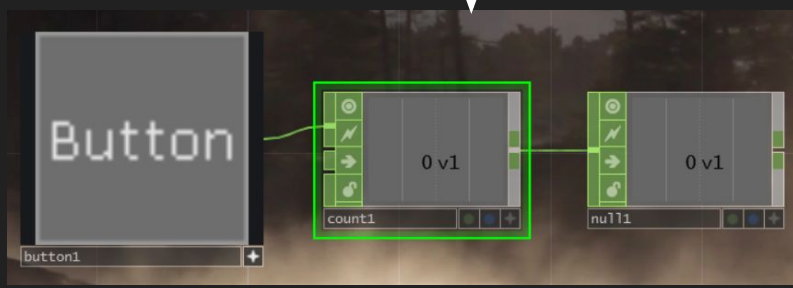

12. Ci spostiamo nel Panel del Count > Count > Limit: Loop Min Max > Limit minimum: O > Limit maximum: 2 > On to off: increase count. Così facendo ordino al blocco di contare da O a 2 in loop ogni volta che clicco il bottone da On to Off e viceversa così che ogni mio click su di esso corrisponda a un video che cambia.

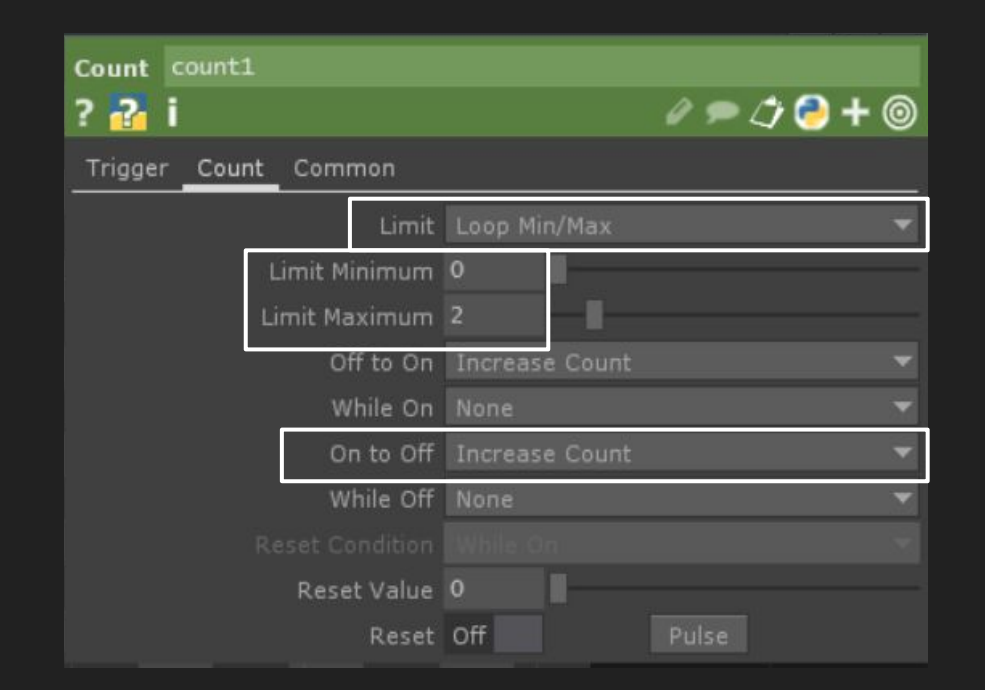

Ora dobbiamo solo collegare il Null (CHOP) allo Switch.

13. Selezioniamo lo Switch

14. Click su Active Viewer del Null (CHOP) > clicco e trascino il valore del blocco fino al Panel e lo rilascio sopra la casella dell'Index dello Switch precedentemente selezionato > Export CHOP.

Si crea così un collegamento tra i due blocchi.

Cliccando il bottone ora i 3 video si alterneranno tra loro in loop.

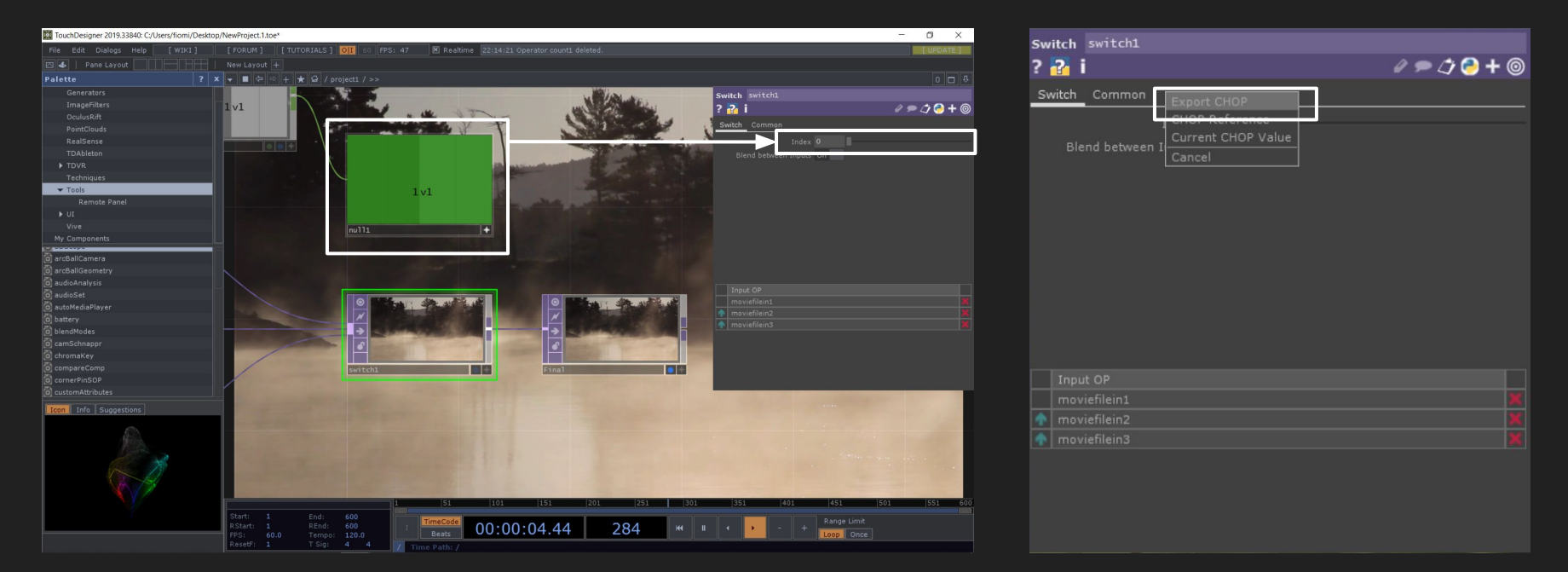

Un ultima cosa!

15. Per poter visualizzare a schermo intero il nostro lavoro con la rotellina del mouse esco dal progetto in cui stiamo lavorando (in alternativa premo il tasto U sulla tastiera).

16. In project > Look > Background TOP: scrivo './Final' (che è il blocco finale che deve essere renderizzato).

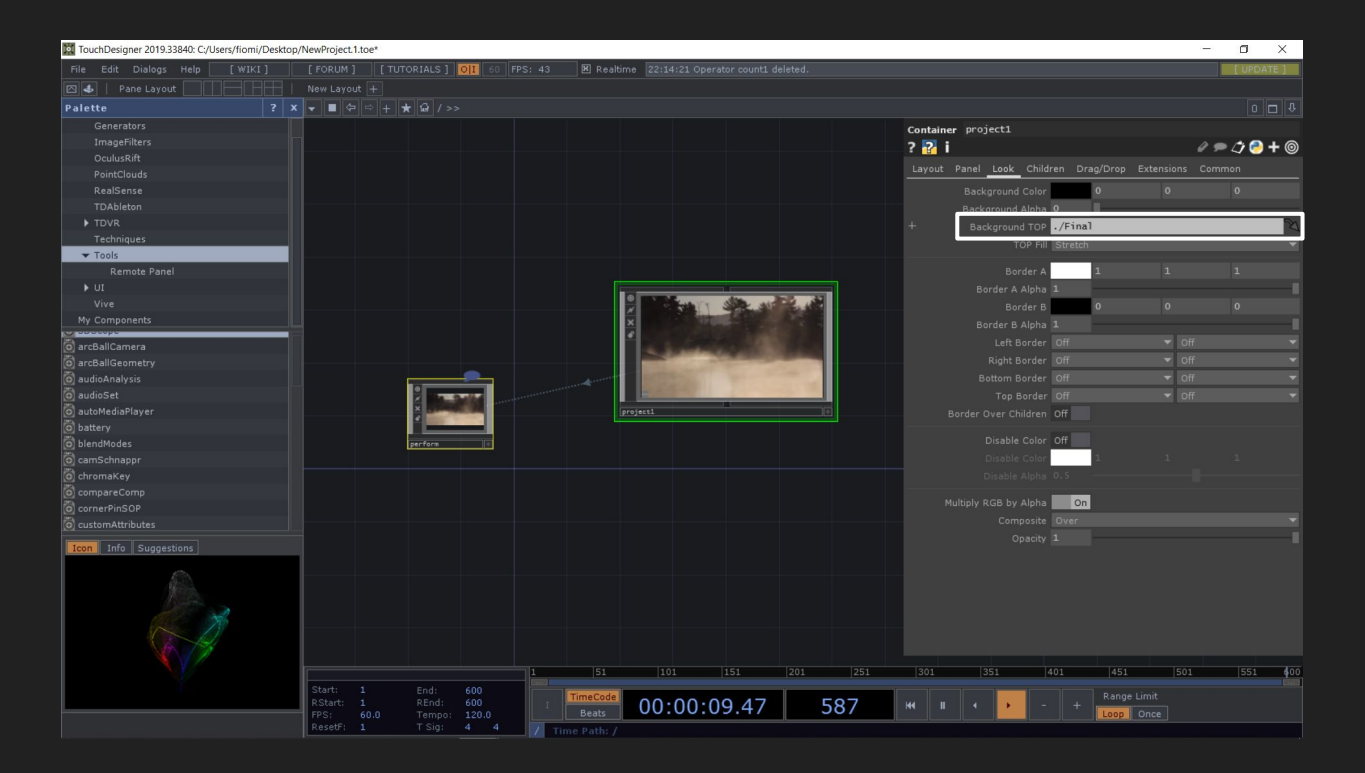

Sempre in Project > Layout > Width: 1080 e Height: 720 (IMPORTANTE: nella versione gratuita di Touch la risoluzione ha un massimo di 1080x720).
Ci spostiamo in Perform > Window > Borders: OFF (questo serve per nascondere la barra bianca in alto della finestra di render). Scorriamo nel panel e in fondo click su 'Open as Perform Window' per visualizzare a tutto schermo il nostro progetto.

| Container pro | roject1        |               |                |             | Windo | w perform               |                      |             | Window perform              |                               |
|---------------|----------------|---------------|----------------|-------------|-------|-------------------------|----------------------|-------------|-----------------------------|-------------------------------|
| ? 🔁 i         |                |               |                | d 🗩 🗘 🥏 🕇 🎯 | ? 🖓   | i                       |                      | # 🗩 🗇 🥐 + 🎯 | ? 🔁 i                       |                               |
| Layout Pane   | el Look Chil   | dren Drag/D   | rop Extensions | Common      | Windo | w Extensions Commor     |                      |             |                             | Off                           |
|               |                | < 0           |                |             |       |                         | project1             | R           | DPI Scaling                 |                               |
|               |                | Y 0           |                |             |       |                         | /perform             |             |                             | Automatic from Panel COMP/TOP |
|               | Widt           | h 1280        |                |             |       | Justify and Offset To   |                      | -           |                             |                               |
|               | Heigh          | t 720         |                |             |       | Ignore Taskbar          | On                   |             |                             |                               |
|               | Fixed Aspec    | t Off         |                |             |       |                         | 0                    |             |                             |                               |
|               |                |               |                |             |       |                         |                      | <b>•</b>    |                             |                               |
|               |                | r 0           |                |             |       |                         |                      | -           |                             | Off                           |
|               | Horizontal Mod | e Fixed Width |                |             |       |                         |                      | 0           |                             | 1991<br>97                    |
|               | Left Ancho     | r 0           |                |             |       |                         |                      | -           | Always on Top               | Off                           |
|               |                |               |                |             |       | DPI Scaling             |                      |             |                             | off                           |
|               |                |               |                |             |       | Opening Size            | Automatic from Panel |             |                             |                               |
|               |                |               |                |             |       |                         |                      |             | Close on Escane Key         | On                            |
|               |                | n 0           |                |             |       |                         |                      |             |                             |                               |
|               |                |               |                |             |       |                         |                      |             |                             | On                            |
|               |                | e Fixed Heigh |                |             |       | Borders                 | Off                  |             |                             |                               |
|               |                |               |                |             |       | Include Borders in Size | Off                  |             |                             | On                            |
|               |                |               |                |             |       |                         | Off                  |             |                             | loff.                         |
|               |                |               |                |             |       |                         |                      | - L         |                             | Off                           |
|               |                |               |                |             |       |                         |                      |             |                             |                               |
|               |                |               |                |             |       |                         |                      |             | h Dans an Darform Window    | Prostance -                   |
|               |                |               |                |             |       |                         | On                   |             | Open as Perform Window      | Onen                          |
|               | arent Alianmen | t Allow       |                |             |       |                         | 1000                 |             | Open as Separate Window     | Close                         |
|               | Alian Orde     |               |                |             |       |                         | On                   |             | Set as Perform Window       | Set                           |
|               | Post Offee     | t 0           | 0              |             |       |                         |                      |             | Window Placement Dialog     | Dialog                        |
|               | ze from Window | v off         |                |             |       |                         | On                   | 4           | Include in Placement Dialog | On                            |
|               |                |               |                |             |       |                         |                      | M           |                             |                               |